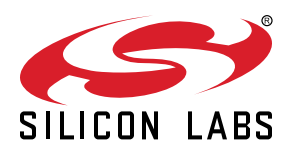

# AN1300: Understanding the Silicon Labs *Bluetooth*<sup>®</sup> Mesh Sensor Model Demonstration in SDK v6.x or Higher

The Bluetooth mesh SDK comes with two sample projects that create a wireless network of sensors and sensor clients using Bluetooth mesh technology. The examples assume use of Silicon Labs devices for sensors and sensor clients, and the Silicon Labs Bluetooth Mesh mobile app as provisioner. In this document we discuss the basics of sensor models and describe the related sample applications in the SDK.

#### KEY POINTS

- Short introduction to Bluetooth mesh sensor model
- Using the sensor example application
- Sensor example application code walkthrough

## 1. Introduction

This document focuses on explaining the Bluetooth mesh sensor demo, installed as part of the Bluetooth mesh SDK. For the most part, the document centers on the example application and its usage flow, along with an explanation of a key part of the source code. It also includes a brief discussion of some concepts of the sensor model specification that are important for understanding the example.

## 1.1 Sensor Model

The sensor model is Bluetooth mesh's method of interfacing with sensors. For a list of supported sensor types, refer to the Bluetooth Mesh Device Properties specifications. This model is made up of sensor states including descriptors, settings, cadence, data, and series columns. This model also defines the messages used for setting and reporting these states between client and server.

**Sensor Descriptors:** The sensor descriptors define the sensor property ID, to indicate the device's sensor type, the positive and negative tolerance of the sensor, the sampling function, the measurement period, and the update interval.

**Sensor Settings**: The sensor settings state controls the parameters of a sensor, such as sensitivity. The sensor setting property ID determines whether the sensor settings can be read and written as well as a raw setting's size and content.

**Sensor Cadence**: The sensor cadence state controls how often the sensor data is published. Data can be published either through a trigger or a fast cadence. The trigger can be defined either by the sensor property ID or as a percentage change in the measured value. A fast cadence can be used if the measured valued falls within a specified range.

Sensor Data: The sensor data state is constructed of a sensor property ID and a raw value. Multiple instances are permitted.

**Sensor Series Column**: Sensor measurements may be organized as arrays, conceptually as columns of data. The sensor series column state is made up of a raw Y value, raw X value, and column width. The sizes and contents of each of these is determined by the sensor property ID.

## 1.2 Sensor Messages

Each state in the sensor model has an acknowledged get message and an unacknowledged status message associated with it. A client requests the status message by sending the get message. In addition, writable sensor states such as the cadence and setting states also have both acknowledged and unacknowledged set messages.

## **1.3 Sensor Server and Client**

The defined models are the Sensor Client, Sensor Server, and Sensor Setup Server. In any element where the Sensor Server is present, the Sensor Setup Server must also be present to allow configuration.

## 2. Getting Started with the Sensor Model Applications

Two applications are required in order to use the Sensor Model demonstration: **Bluetooth Mesh - SoC Sensor Client** and **Bluetooth Mesh - SoC Sensor Thermometer**. The applications are provided both as prebuilt demo binary images, ready to download and use, and corresponding example projects that you can modify and then build for the target part.

| •••                                             |                                                                                                    | vit_workspace - Simplicity Studio**                                                                                                    |                  |  |  |
|-------------------------------------------------|----------------------------------------------------------------------------------------------------|----------------------------------------------------------------------------------------------------|------------------|--|--|
| () "Processo<br>(Conseq Anderma )               | EFR32xG21 2.4 GHz 10 dBm RB, Wireless Pro Kit Mainboard (ID: 000440248083)                                                            |                                                                                                    |                  |  |  |
|                                                 | Bun a pre-complied demo or create a new project based on a software example.                                                          |                                                                                                    |                  |  |  |
|                                                 | Filter an keywords<br>Demos Campione Projects                                                                                         | Bioetooth Mesh - SoC Sensor Client This example demostbalks the Bluetsoth Mesh Sensor Client Model. It collects and displays sensor measurement data from remote device(s) (e.g., Itemedu.acc.aenaer.aerver). View Project Documentation                                                                                                    |                  |  |  |
| on any Products. O + X € (⊂ (⊂ <sup>10</sup> () | Selution Examples                                                                                                    | Breac     Broad Mesh - SoC Sensor Client     The example demonstrates the Busetoch Mesh Sensor Dant Model. It collects and displays sensor measurement data from     remote device(s) (e.g. Nment, .oc_sensor_server).     View Project Documentation                                                                                                    | Rah              |  |  |
|                                                 | Cannect (7) AAA, (5) Thesad (14) Capter (24)                                                                                          | Bluetooth Mesh - SoC Sensor Thermometer<br>This example demonstrates the Buetseth Mesh Sensor Server Model and Sensor Server Model. If available, II measures<br>CPU temperature and uses that data as temperature reading, otherwise II sends model temperature data to a remote device<br>(in, or, otherwise, au, rearror, carror).<br>View Project Documentation                             | CREATE           |  |  |
|                                                 | Device Type     O Class     Host (6)     NCP (2)     BCP (0)     Soc (34)     Access     Soc (34)     Class     Cossystem     O Class | Bread           Bloctooth Mesh - SoC Sensor Thermometer           The namely demonstrates the Bloctooth And Sensor Server Model and Sensor Server Model if available, it measures           CPU temperature and use that that as temperature reading, otherwise it sends mocked temperature data to a rempte device<br>(e.g., Unread, asc, sensor, cleen).           View Project Documentation | RJN              |  |  |
| Lign •                                          |                                                                                                    |                                                                                                    | 0 2024 Silicon 1 |  |  |

The precompiled demos are only available for a limited set of parts, including selected EFR32xG13, xG21, xG24 and xG27 parts, and BGM13 and BGM220 modules. The examples can be built for any part supported by the Bluetooth Mesh SDK.

Note: EFR32xG22 parts have limited support for Bluetooth Mesh (only LPN is supported).

This chapter describes how to start the mesh sensor model demonstration from either the precompiled demos, or from binaries that you build from the example projects.

## 2.1 Requirements

The following is required to run the demo.

- To see the complete demo in action, two mainboards with a supported board installed, one used for the Client and one for the Server
- · Simplicity Studio 5
- Bluetooth Mesh SDK 6.0.0 or later, distributed through Simplicity Studio 5. The prebuilt demos and examples are included in the SDK.
- Silicon Labs Bluetooth Mesh Mobile Application
  - · Used for discovering and provisioning devices.
  - · Includes network, group, and publish-subscribe setup.
  - · Allows device configuration for the sensor models.

Example projects and additional code development can be done with GCC (supplied with Simplicity Studio 5), IAR EWARM, or command line tools.

Simplicity Studio has a network analyzer capable of capturing and decoding Bluetooth mesh packets. See AN1317: Using Network Analyzer with Bluetooth® Low Energy and Mesh.

#### 2.2 Starting with the Precompiled Demos

Open Simplicity Studio 5 with a compatible SoC wireless kit connected to the computer. Select the part in Debug Adapters view to open the Launcher perspective. Click the **Example Projects & Demos** tab. To see only the Bluetooth Mesh demos, turn off the Example Projects and Solution Examples, and set the Bluetooth Mesh checkbox. Next to either **Bluetooth Mesh - SoC Sensor Client** or to **Bluetooth Mesh - SoC Sensor Thermometer**, click **RUN**.

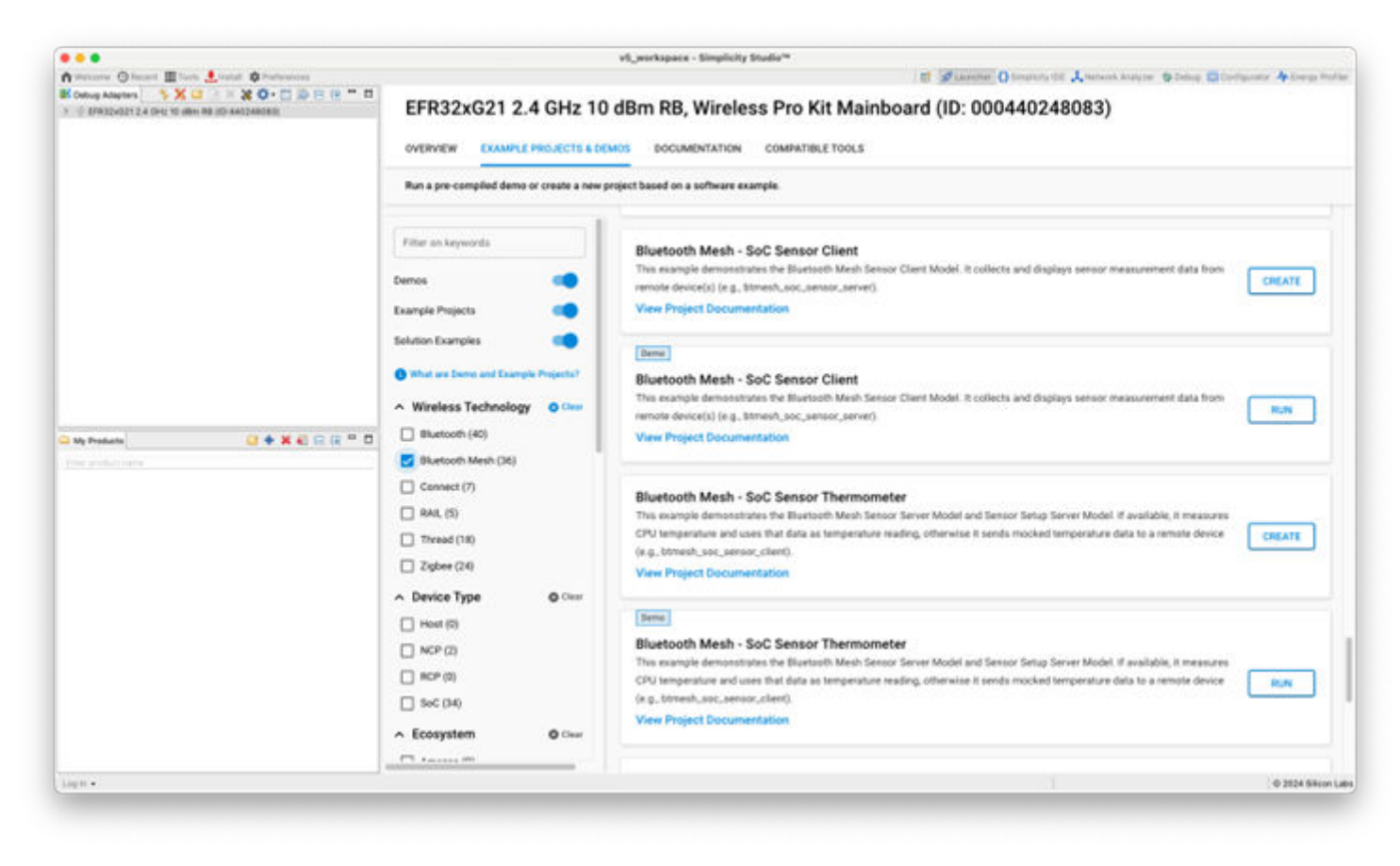

Connect your other device and repeat with the other application.

### 2.3 Starting with Example Projects

This section summarizes how to start the demonstration from example projects. See QSG176: Bluetooth® Mesh Quick-Start Guide for SDK v2.x and v3.x for an introduction to configuring and building your own projects, and for a guide to additional resources.

Open Simplicity Studio 5 with a compatible SoC wireless kit connected to the computer. Select the part in Debug Adapters view to open the Launcher perspective. Click the **Example Projects & Demos** tab. Under Technology Type, filter on **Bluetooth Mesh**. Next to the **Bluetooth Mesh - SoC Sensor Client** project, click **Create**.

| •••                                                                                                    |                                                                                    | vS., anticipata - Simplicity Studie*                                                                                                    |               |
|----------------------------------------------------------------------------------------------------|------------------------------------------------------------------------------------|----------------------------------------------------------------------------------------------------|---------------|
| A recent and a set of the set of the set | EFR32xG21 2.4 GHz 10                                                               | dBm RB, Wireless Pro Kit Mainboard (ID: 000440248083)                                                                                                    | A long for    |
|                                                                                                    | Run a pre-complied demo or create a new p                                          | reject based on a software example.                                                                                                    |               |
|                                                                                                    | Fiber an Legendra                                                                  | Bluetooth Mesh - SoC Light HSL     An sub-of-the-box software dema where the LODs of the membered can be sentched on and off, and their lighting interests have,     and estaurbin can be set. The manufale bits to establish friendship as a Trand node.     View Present Development data                                                                                                    |               |
|                                                                                                    | Example Property                                                                   | Them.  Bluetsoch Mesh - SoC Provisioner Light Lightness An sud of the box atheses dena which can previous and configure searly setch derives. The Lifes of the maniform can be setched on and off and the lighting strainly can be as at other by puch latters in by the previous destinates                                                                                                    | -             |
|                                                                                                    | Bluetooth (40)     Bluetooth Mesh-(36)     Connect (7)     A44. (5)                | Bluetooth Mesh - SoC Sensor Client<br>The exemption demonstrates the Bluetouth Mark Sensor Client Model. It callests and displayer remoin measurement data from<br>remote demon(c) (c.g., thmeed, see, same, sense).<br>View Physical Documentation                                                                                                    | MATE          |
|                                                                                                    | Tread (10)     Zigher (24)     A Device Type 0 Tree     Hout (5)     Hout (5)      | Bluetooth Mesh - SoC Sensor Client      The example termsetatula the Buetach Mesh termor (Sect Model II collects and displays sensor measurement data transment data transment data t | R.9           |
|                                                                                                    | Kongi     Social     Social     Social     Social     Social     Social     Social | Bluetooth Mesh - SoC Sensor Thermometer<br>The example demonstrates the Biostenth Meth Sensor Sense Model and Sensor Sense Server Model. If available, it measures<br>CPU temperatures and uses that date as temperature needing, otherwise it sends modeled temperature date is a remote device<br>(e.g., himmed, max., means, cher).                                                                                                    | NEATE         |
|                                                                                                    |                                                                                    |                                                                                                    | 0 2124 Bilant |

Modify project settings, and click **Finish** to create the project. Select the project .slcp file if it is not already selected, click the **Software Components** tab, and expand the Bluetooth Mesh components group to see the installed features.

|                                                                                                    | vil, soriapara                                    | - htmesh_soc_sensor_client/htm | wah_ann_annan_stient.atop | - Simplicity Studie** | 10000               |                            |                       |
|----------------------------------------------------------------------------------------------------|---------------------------------------------------|--------------------------------|---------------------------|-----------------------|---------------------|----------------------------|-----------------------|
| 0-9-1- 0 4                                                                                                    | A senses O bears II has A                         | Potat @ Potesses               | 1.0 1.4                   | 0                     | Carry Constants III | Antoni totor Q bena D ben  | uniter Andreas Postar |
| Constants of a set of the set of the se      | btmesh_soc_sensor_                                | client ovance                  | DOFTWARE COMPONEN         | CONFIGURATION         | TOOLS               |                            |                       |
|                                                                                                    | T filter components by O C                        | Configurative 🗌 🛛 Installed (  | L installed by you        | SOX Extensions        | B Quality .         | Q. Saatch keywords, compre | unts name             |
| 1 (2) was h<br>1 (2) local_ctil_commands.c                                                                                                    | Application                                       |                                |                           |                       |                     |                            |                       |
| <ul> <li>i di seguri, service, device, information a</li> <li>i di gati, service, device, information a</li> </ul>                                                                                                    | + Bluetooth                                       |                                | _                         |                       |                     |                            |                       |
| Dimenti, Ann, annun, chant aigu                                                                                                    | Bluetooth Mesh                                    |                                |                           |                       |                     |                            |                       |
| Sciences, M., Ster, py<br>discussion, M., Ster, etc.                                                                                                    | Advertiser Types     Bitmesh Roles                |                                |                           |                       |                     |                            |                       |
| Construction, http://pop                                                                                                    | DFU Roles                                         |                                |                           |                       |                     |                            |                       |
| grandina, ingl. (ng                                                                                                    | • Features<br>Extend                              |                                |                           |                       |                     |                            |                       |
| a nazime_ingtung                                                                                                    | Low Power Node                                    |                                | 0                         |                       |                     |                            |                       |
| ig maxime, ingliging<br>ig maxime, ingliging                                                                                                    | © Proxy<br>Children                               |                                |                           |                       |                     |                            |                       |
| in a set of the set of the set of | Models                                            |                                | _                         |                       |                     |                            |                       |
| Contex x = C                                                                                                    | <ul> <li>NLC</li> <li>Profile Metadata</li> </ul> |                                |                           |                       |                     |                            |                       |
|                                                                                                    | <ul> <li>Scanner Types</li> </ul>                 |                                |                           |                       |                     |                            |                       |
|                                                                                                    | + Stack                                           |                                |                           |                       |                     |                            |                       |
|                                                                                                    | 1 d harth x 2                                     | 0                              |                           |                       |                     | 0 9 = % # # # #            |                       |
|                                                                                                    | 3,004,00,00,00,00,00,00                           | Can a games/orthonouse/ulti    |                           |                       |                     |                            |                       |
|                                                                                                    |                                                   |                                |                           |                       |                     |                            |                       |
|                                                                                                    |                                                   |                                |                           |                       |                     |                            |                       |
|                                                                                                    |                                                   |                                |                           |                       |                     |                            |                       |
|                                                                                                    |                                                   |                                |                           |                       |                     |                            |                       |
|                                                                                                    |                                                   |                                |                           |                       |                     |                            |                       |
|                                                                                                    |                                                   |                                |                           |                       |                     |                            |                       |
|                                                                                                    |                                                   |                                |                           |                       |                     | 1.1                        |                       |

Project files autogenerate, with progress reflected in the lower right of the Simplicity IDE. Build and flash the project. Connect your other device and repeat for the **Bluetooth Mesh - SoC Sensor Thermometer** example.

For more information on how to configure a node in the Bluetooth Mesh SDK v6.x., refer to UG472: Bluetooth® Mesh Stack and Bluetooth® Mesh Configurator User's Guide for SDK v2.x and Higher.

## 3. Bluetooth Mesh Sensor Demonstration

## 3.1 Mesh Network Implementation

The demonstration implementation process can be divided into four main phases:

- 1. Unprovisioned mode After the demo firmware is installed, the device starts in unprovisioned mode.
- 2. Provisioning The devices are provisioned to a Bluetooth mesh network and network security is set up.
- 3. Configuration The group, publish, and subscribe, and application security are configured.
- 4. Normal operation The sensor server(s) can be controlled by the client(s).

In the first phase, all the devices are unprovisioned and transmitting unprovisioned beacons. They do not have any network keys or application keys configured, and publish and subscribe settings are not set. In this state, the devices are simply waiting for the provisioner to assign them into a Bluetooth mesh network, and configure publish and subscribe settings and mesh models. In this state, the devices can be detected by the smartphone application.

In the provisioning phase, the provisioner adds sensor servers and clients to the Bluetooth mesh network. A network key is generated and distributed to the nodes and each node is assigned a unicast address.

In the configuration phase, the provisioner configures groups, publish, and subscribe settings; generates application keys; and binds mesh models to application keys.

After provisioning and configuration, the Bluetooth mesh network is operational, and clients can be used to configure and request data from the sensors.

## 3.2 Running the Example

This section assumes you have installed the **BT Mesh – Sensor Client Example** demo binary to one of the devices and the **BT Mesh – Sensor Thermometer Example** to the other.

- Provision and configure the sample apps using the Silicon Labs Bluetooth Mesh mobile application as described in QSG176: Bluetooth® Mesh Quick-Start Guide for SDK v2.x and v3.x.
- Open a serial console in Simplicity Studio for each. If you reset the devices, this is what you will observe on the console for the client and server before provisioning:

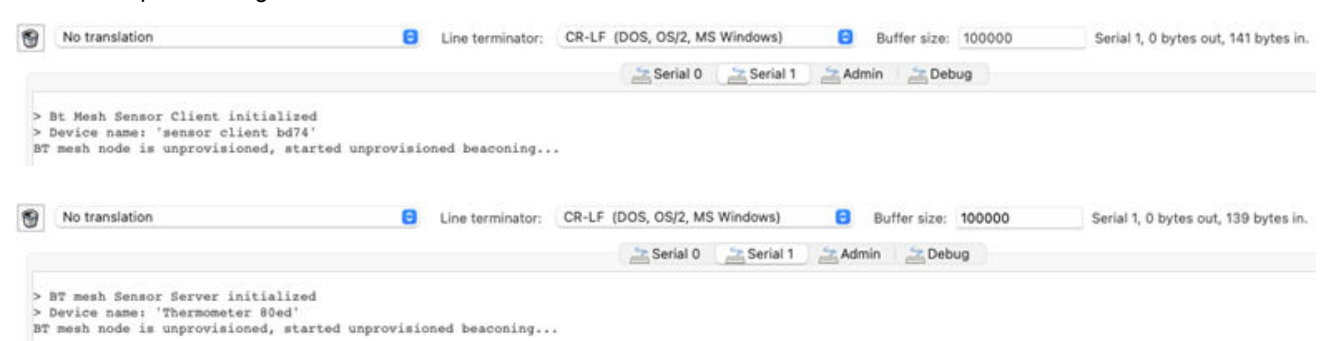

· And this is what you will see in the device display for the client and server, respectively:

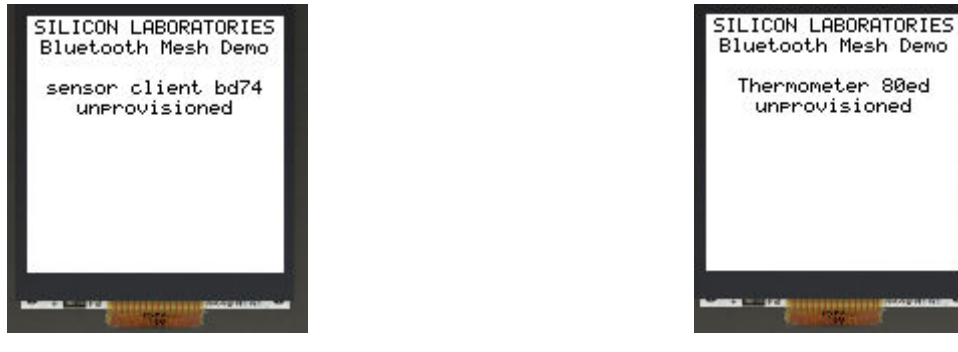

· After provisioning, the displays should be as below:

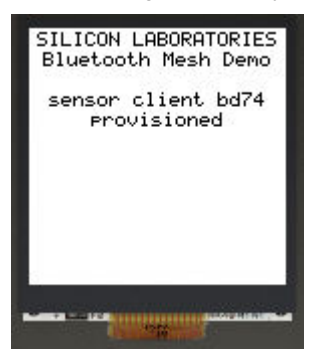

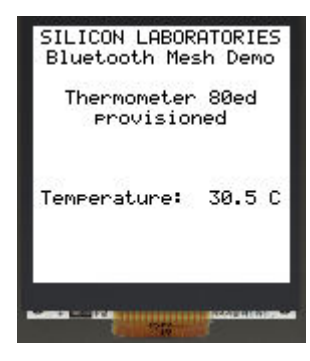

Press PB0 on the client device to select the temperature sensor. Now the LCD on the client device will display the temperature reported by the server. Pressing it again will show the people count and lightness (these are not added to the server side, but can be installed as a component and configured):

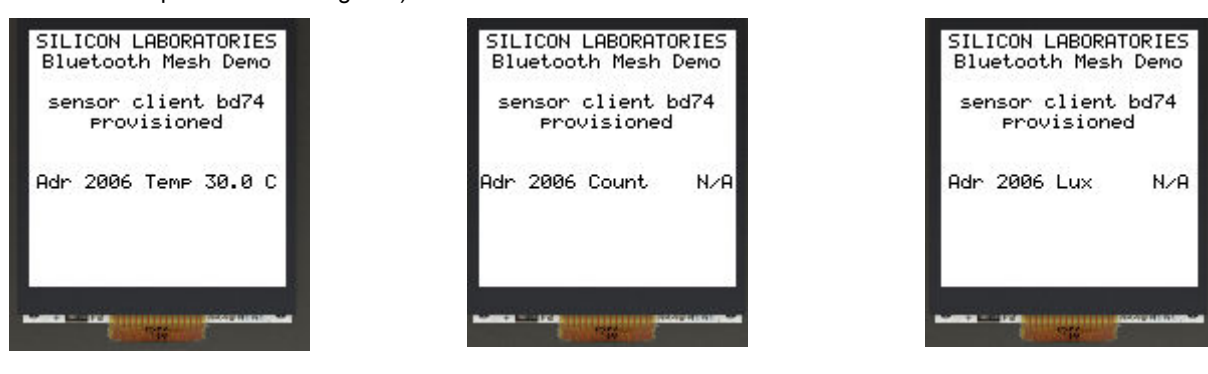

## 4. Code Walkthrough

As of BT Mesh SDK v6.x, the code structure of both the stack API and the code examples have been reworked. The Bluetooth Mesh API now abstracts away much of the event handling in generated files and allows the user to focus on application development. Much functionality is now hidden in the components, making the user application simpler.

The sections below describe the code in the application source of the examples (app.c and components).

## 4.1 Unprovisioned Mode, Provisioning, and Configuration

In unprovisioned mode, both examples behave the same way. The unprovisioned device simply starts sending unprovisioned beacons and waits for a provisioner to provision and configure it.

When the app\_init is being called, the application checks if a button is pressed in the handle\_reset\_conditions function. If yes, - depending on the pressed button(s)- it calls either the function sl\_btmesh\_initiate\_full\_reset(), which halts the system and performs a factory reset by erasing the NVM3 storage, or the function sl\_btmesh\_initiate\_node\_reset(), which does the same, except performs full NVM storage erasure. The factory reset is also done after receiving a node\_reset event (sl\_btmesh\_evt\_node\_reset\_id). This is handled within the Factory Reset component. If no button is pressed, then the name of the device is set based on the Bluetooth address, within the function sl\_btmesh\_provisionee\_on\_init(), when it is called to signal the initialization of the Bluetooth mesh node stack.

The callback sl\_btmesh\_provisionee\_on\_init() indicates that the Bluetooth mesh node stack initialization is complete. In the background, the sl\_btmesh\_evt\_node\_initialized\_id is being handled within the Provisionee component. The application first checks the provisioning status. If the node is not provisioned (the default state when the device is first powered up after programming), then the application starts unprovisioned beaconing by calling sl\_btmesh\_node\_start\_unprov\_beaconing().

TheAPI call sl\_btmesh\_node\_start\_unprov\_beaconingtakes one parameter (bearer) that selects which bearers are used (PB- ADV, PB-GATT, or both). In this example, both bearers are used. Because the PB-GATT bearer is enabled, the device will begin advertising its provisioning GATT service. This allows the smartphone application to detect unprovisioned nodes.

When unprovisioned beaconing has been started the application waits for the provisioner (in this case, the smartphone app) to start provisioning. Start of provisioning is indicated with the event sl\_btmesh\_evt\_node\_provisioning\_started\_id(see sl\_btmesh\_provisioning\_decorator.c). This is handled in the application code through the sl\_btmesh\_on\_node\_provisioning\_started()callback.

During provisioning, no actions are required from the user application. The configuration of network keys and other operations are handledautomatically by the Bluetooth mesh stack. Both the sensor server and client applications simply start blinking the two LEDs on the WSTK to indicate that provisioning is in progress. Then they wait for the event sl\_btmesh\_evt\_node\_provisioned\_id (see sl\_btmesh\_provisioning\_decorator.c for more details) that indicates provisioning is complete. This is handled in the application code through the sl\_btmesh\_on\_node\_provisioned()callback.

## 4.2 Sensor Thermometer Example

This section describes basic operation of the **Bluetooth Mesh – SoC Sensor Thermometer**. It is assumed that the node is already provisioned and publish-subscribe settings have been configured by the smartphone app.

The sensor server may support multiple types of sensors present on the development board, such as a People Count sensor, or the Present Ambient Temperature sensor. The People Count sensor can be simulated by the buttons on the starter kit: PB0 decreases the count and PB1 increases the count, or via cli implementation. The count is maintained a 16-bit unsigned integer. The Present Ambient Temperature sensor is a Silicon Labs Si7021. Temperature is reported in units of 0.5 degrees Celsius as a signed 8-bit integer.

Upon receiving event and callback the sl\_btmesh\_evt\_node\_initialized\_id call to the corresponding node initializes sl\_btmesh\_handle\_sensor\_server\_events(), the sensor server the sensors by calling This (see sl\_btmesh\_sensor\_server\_node\_init(). occurs in the btmesh\_sensor\_server component sl\_btmesh\_sensor\_server.c). This function sets the people count to 0 and initializes the temperature sensor hardware. Otherwise, the node starts unprovisioned beaconing and waits for a provisioner. Once provisioned and initialized, the sensor server node simply waits for messages from the client. Events generated by messages from the client are handled in the sl btmesh sensor server.c.

Please note that sensor settings and cadence are not supported at this time so the message handlers are stubs.

- Get requests are handled by handle\_sensor\_server\_get\_request(). The property\_id is queried. If the value is non-zero and is a supported value then the sensor data for that property is returned. If the property\_id is zero, then all supported sensor data is returned. If the value is non-zero and is an unsupported value, the data length is set to zero to indicate an unsupported property. In all cases, sl\_btmesh\_sensor\_server\_send\_status() is called to send the status to the client.
- Get Series requests are handled by handle\_sensor\_server\_get\_series\_request(). Neither sensor properties supported in this example include either Series State so only the property\_id is sent back to the client.
- Get Column requests are handled by **handle\_sensor\_server\_get\_column\_request()**. Neither of the sensor properties include Column State so the same data is sent back to the client, per the specification.
- Publishing sensor data is handled by **handle\_sensor\_server\_publish\_event()** when the publish period expires. Data from both sensors is published.
- The Cadence and Settings States for the properties in this example are not included so their handlers simple return the property ID, per the specification.

## 4.3 Sensor Client Example

This section describes basic operation of the **Bluetooth Mesh – SoC Sensor Client.** It is assumed that the node is already provisioned and publish-subscribe settings have been configured by the smartphone app. The main purpose of the sensor client is to request sensor data from the sensor server. The sensor client supports two types of sensors: a people counting sensor and a temperature sensor.

Upon receiving the sl\_btmesh\_evt\_mesh\_node\_initialized\_id event, the sensor client node performs the following actions:

- Initializes the sensor client model by calling sl\_btmesh\_sensor\_client\_init().
- Handles the buttons on the device through calling app\_button\_press\_cb().
- Requests a sensor descriptor by calling sl\_btmesh\_sensor\_client\_get\_descriptor() with address 0x0000 to publish the message using the publish parameters set by the configuration client.
- · Starts a timer to periodically request sensor data.

The device buttons are used as follows:

- PB0 to select the sensor property\_id to interact with.
- PB1 to reset the list of registered devices.

When PB0 is pressed, sensor\_client\_change\_current\_property() is called to handle the change. This function increments the variable current\_property, which is used to index the properties array containing a list of the supported properties.

When PB1 is pressed <code>update\_registered\_devices()</code> is called to find and register the devices that support the currently selected property. This is done by calling <code>sl\_btmesh\_sensor\_client\_get\_descriptor()</code> with the selected property as a parameter. A recurring timer is started with a 2000 ms interval. This timer is used to request the sensor data by calling <code>sl\_btmesh\_sensor\_client\_get\_sensor\_data()</code>.

When a message is received from a sensor server, one of the sensor events are triggered. These events are as follows:

| Event                                            | Description                                                             | Behavior                                                                                                    |
|--------------------------------------------------|-------------------------------------------------------------------------|----------------------------------------------------------------------------------------------------|
| sl_btmesh_evt_sensor_client_descriptor_status_id | Indicates that a descriptor sta-<br>tus message has been re-<br>ceived. | Adds the server to the list of registered devices if it was not previously registered.                                                 |
| sl_btmesh_evt_sensor_client_status_id            | Indicates that a sensor status message has been received.               | Verifies that the data came from a registered device, determines which type of sensor the data comes from, then saves and displays it. |

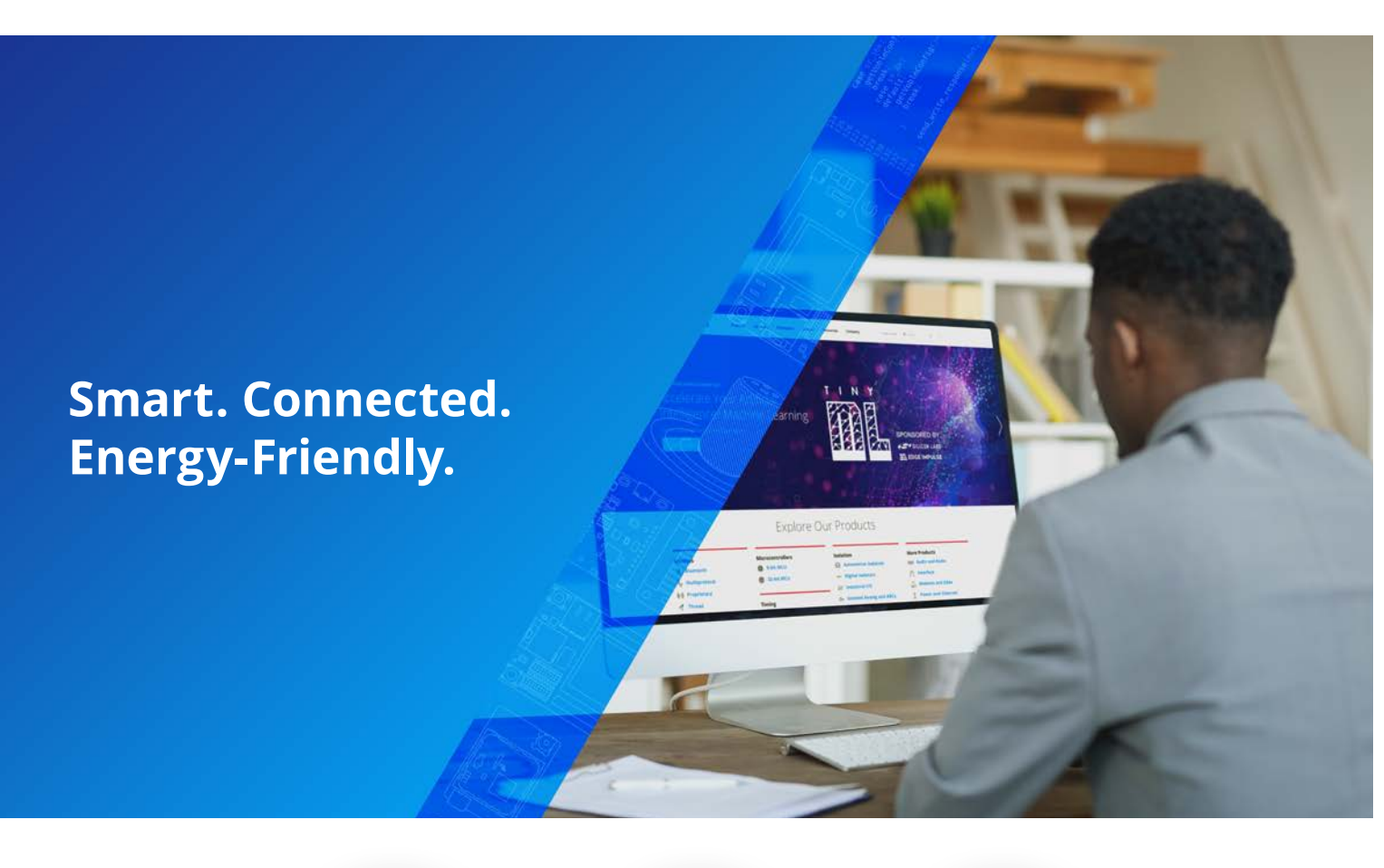

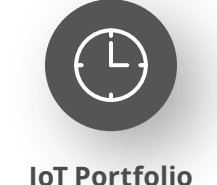

www.silabs.com/products

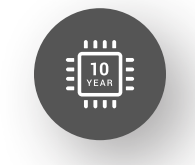

Quality www.silabs.com/quality

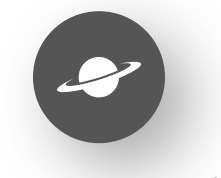

Support & Community www.silabs.com/community

#### Disclaimer

Silicon Labs intends to provide customers with the latest, accurate, and in-depth documentation of all peripherals and modules available for system and software implementers using or intending to use the Silicon Labs products. Characterization data, available modules and peripherals, memory sizes and memory addresses refer to each specific device, and "Typical" parameters provided can and do vary in different applications. Application examples described herein are for illustrative purposes only. Silicon Labs reserves the right to make changes without further notice to the product information, specifications, and descriptions herein, and does not give warranties as to the accuracy or completeness of the included information. Without prior notification, Silicon Labs may update product firmware during the manufacturing process for security or reliability reasons. Such changes will not alter the specifications or the performance of the product. Silicon Labs shall have no liability for the consequences of use of the information supplied in this document. This document does not imply or expressly grant any license to design or fabricate any integrated circuits. The products are not designed or authorized to be used within any FDA Class III devices, applications for which FDA premarket approval is required or Life Support Systems without the specific written consent of Silicon Labs. A "Life Support System" is any product or system intended to support or sustain life and/or health, which, if it fails, can be reasonably expected to result in significant personal injury or death. Silicon Labs products are not designed or authorized for military applications. Silicon Labs products shall under no circumstances be used in weapons of mass destruction including (but not limited to) nuclear, biological or chemical weapons, or missiles capable of delivering such weapons. Silicon Labs disclaims all express and implied warranties and shall not be responsible or liable for any injuries or damages related to use of a Silicon La

#### **Trademark Information**

Silicon Laboratories Inc.<sup>®</sup>, Silicon Laboratories<sup>®</sup>, Silicon Labs<sup>®</sup>, Silabs<sup>®</sup> and the Silicon Labs logo<sup>®</sup>, Bluegiga<sup>®</sup>, Bluegiga Logo<sup>®</sup>, EFM<sup>®</sup>, EFM32<sup>®</sup>, EFR, Ember<sup>®</sup>, Energy Micro, Energy Micro logo and combinations thereof, "the world's most energy friendly microcontrollers", Redpine Signals<sup>®</sup>, WiSeConnect, n-Link, EZLink<sup>®</sup>, EZRadio<sup>®</sup>, EZRadio<sup>®</sup>, Gecko<sup>®</sup>, Gecko OS, Gecko OS Studio, Precision32<sup>®</sup>, Simplicity Studio<sup>®</sup>, Telegesis, the Telegesis Logo<sup>®</sup>, USBXpress<sup>®</sup>, Zentri, the Zentri logo and Zentri DMS, Z-Wave<sup>®</sup>, and others are trademarks or registered trademarks of Silicon Labs. ARM, CORTEX, Cortex-M3 and THUMB are trademarks or registered trademarks of ARM Holdings. Keil is a registered trademark of ARM Limited. Wi-Fi is a registered trademark of the Wi-Fi Alliance. All other products or brand names mentioned herein are trademarks of their respective holders.

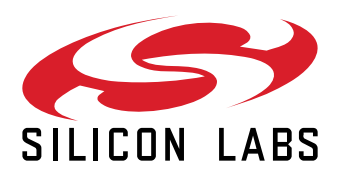

Silicon Laboratories Inc. 400 West Cesar Chavez Austin, TX 78701 USA

# www.silabs.com